## Установка поддержки плат ESP8266 в среде Arduino IDE

- 1. Главное меню Arduino IDE: Файл-Настройки.
- 2. Дополнительные ссылки для Менеджера плат:

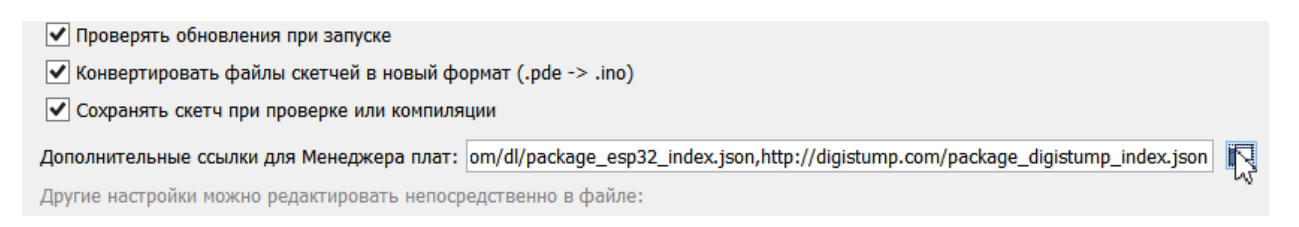

3. Добавляем строку: http://arduino.esp8266.com/stable/package\_esp8266com\_index.json

| $\overline{\circ}$               | Дополнительные ссылки для Менеджера плат                                                                                                    | ×    |  |  |  |
|----------------------------------|----------------------------------------------------------------------------------------------------|------|--|--|--|
| Введит                           | е дополнительные URL, каждый в новой строке                                                                                                    |      |  |  |  |
| http://s<br>https://<br>https:// | <pre>http://arduino.esp8266.com/stable/package_esp8266com_index.json https://github.com/watterott/hTmega328PB-Testing/raw/master/package_m328pb_index.json https://dl.espressif.com/dl/package_esp32_index.json http://digistump.com/package_digistump_index.json</pre> |      |  |  |  |
| Нажми                            | ге для получения ресурсов для работы с неофициальными платами                                                                                                    |      |  |  |  |
|                                  | ОК От                                                                                                    | мена |  |  |  |

Нажимаем ОК. Закрываем меню настроек.

| 4. Главное меню Arduino IDE: Инструменть | ы-ПлатаМенеджер плат. |
|------------------------------------------|-----------------------|
|                                          |                       |

remote\_data | Ardui

| Файл Правка Скетч                                                                                                    | Инструменты Помощь                                                                 |                                              |                                                                                 |  |  |
|----------------------------------------------------------------------------------------------------|------------------------------------------------------------------------------------|----------------------------------------------|---------------------------------------------------------------------------------|--|--|
| remote_data §                                                                                                    | АвтоФорматирование<br>Архивировать скетч<br>Исправить колировии и перезагрузить    | Ctrl+T                                       |                                                                                 |  |  |
| <pre>#include <esp8266wif<br>#include <mqttclient<br>#include <dallastempe< pre=""></dallastempe<></mqttclient<br></esp8266wif<br></pre> | Управлять библиотеками<br>Монитор порта<br>Плоттер по последовательному соединению | Ctrl+Shift+I<br>Ctrl+Shift+M<br>Ctrl+Shift+L | рем ардуино иде                                                                 |  |  |
| <pre>#include <onewire.h> #define ONE_WIRE_BUS OneWire oneWire(ONE_V DallasTemperature set</onewire.h></pre>                             | WiFi101 / WiFiNINA Firmware Updater                                                | Þ                                            | Менеджер плат                                                                   |  |  |
| <pre>#define SENSOR_MOVE_I #define SENSOR_MOVE_I</pre>                                                                                   | Процессор: "ATmega328P"<br>Порт: "COM9"<br>Получить информацию о плате             |                                              | Arduino SAMD (32-bits ARM Cortex-M0+) Boards<br>Arduino Zero (Programming Port) |  |  |
| #define SENSOR_MOVE_1                                                                                                    |                                                                                    |                                              | Arduino Zero (Native USB Port)                                                  |  |  |

## 5. В поиске вбиваем esp8266. Устанавливаем пакет для поддержки плат.

| 00                                                        |                                                                                                    |                                                                                                    | Мен                                                                                                    | еджер пл                                                                                              | ат                                                                                                    |                                                                                                    |                                                                          |                                                            | X  |
|-----------------------------------------------------------|----------------------------------------------------------------------------------------------------|----------------------------------------------------------------------------------------------------|----------------------------------------------------------------------------------------------------|----------------------------------------------------------------------------------------------------|----------------------------------------------------------------------------------------------------|----------------------------------------------------------------------------------------------------|--------------------------------------------------------------------------|------------------------------------------------------------|----|
| Тип                                                       | Bce 🗸                                                                                                    | esp8266                                                                                                    |                                                                                                    |                                                                                                    |                                                                                                    |                                                                                                    |                                                                          |                                                            |    |
| esp<br>Пла<br>Ger<br>Xin<br>(ES<br>Boa<br>R1,<br>Am<br>Mo | B266 by ESP8266 Con<br>аты в данном пакете:<br>heric ESP8266 Module,<br>aBox CW01, ESPresso<br>P-12E Module), Olimes<br>ard, SweetPea ESP-210<br>ESPino (ESP-12 Modul<br>perka WiFi Slot, Seeed<br>re info | Generic ESP828<br>Lite 1.0, ESPres<br>MOD-WIFI-ESP<br>, LOLIN(WEMOS<br>le), ThaiEasyEled<br>Wio Link, ESPe | 2.5.2 INSTALLED<br>5 Module, ESPDuinc<br>so Lite 2.0, Phoenis<br>28266(-DEV), Sparki<br>) D1 R2 & mini, LOL<br>c's ESPino, WifInfo,<br>ctro Core, Schirmila | ) (ESP-13 Modu<br>< 1.0, Phoenix<br>Fun ESP8266 T<br>.IN(WEMOS) D<br>Arduino, 4D Sy<br>bs Eduino WiFi | ile), Adafruit Feat<br>2.0, NodeMCU 0.<br>hing, SparkFun E<br>I mini Pro, LOLIN<br>/stems gen4 IoD<br>, ITEAD Sonoff, D | her HUZZAH ESP82<br>9 (ESP-12 Module)<br>SP8266 Thing Dev,<br>(WEMOS) D1 mini<br>Range, Digistump<br>OIT ESP-Mx DevKi | 266, Inver<br>, NodeMC<br>SparkFur<br>Lite, WeM<br>Oak, WiF<br>t (ESP828 | nt One,<br>20 1.0<br>n Blynk<br>Ios D1<br>ïiduino,<br>55). | ^  |
| Вь                                                        | берите версию 🖌                                                                                                    | Установк                                                                                                   |                                                                                                    |                                                                                                    |                                                                                                    | Обновление                                                                                                    | Удал                                                                     | ить                                                        |    |
|                                                           |                                                                                                    |                                                                                                    |                                                                                                    |                                                                                                    |                                                                                                    |                                                                                                    |                                                                          |                                                            | ~  |
|                                                           |                                                                                                    |                                                                                                    |                                                                                                    |                                                                                                    |                                                                                                    |                                                                                                    |                                                                          | Закры                                                      | пь |

6. Выбираем нужную плату для прошивки. В нашем случае NodeMCU 1.0 (ESP-12E Module).

| WiFi101 / WiFiNINA Firmware Updater                                                                                                    |                                                                                                    |
|----------------------------------------------------------------------------------------------------|----------------------------------------------------------------------------------------------------|
| Плата: "NodeMCU 1.0 (ESP-12E Module)"                                                                                                    | Менеджер плат                                                                                                    |
| Upload Speed: "115200"<br>CPU Frequency: "80 MHz"<br>Flash Size: "4M (no SPIFFS)"<br>Debug port: "Disabled"<br>Debug Level: "Ничего"<br>IwIP Variant: "v2 Lower Memory"<br>VTables: "Flash" | AI Thinker ESP32-CAM<br>SparkFun LoRa Gateway 1-Channel<br>TTGO T-Watch<br>WEMOS D1 MINI ESP32<br>Pycom GPy<br>VintLabs ESP32 Devkit      |
| Exceptions: "Disabled"<br>Erase Flash: "Only Sketch"<br>SSL Support: "All SSL ciphers (most compatible)"<br>Порт: "COM9"<br>Получить информацию о плате                                     | ESP8266 Boards (2.5.2)<br>Generic ESP8266 Module<br>Generic ESP8285 Module<br>ESPDuino (ESP-13 Module)<br>Adafruit Feather HUZZAH ESP8266 |
| Программатор: "AVR ISP"<br>Записать Загрузчик<br>wifi сети                                                                                                    | Invent One<br>XinaBox CW01<br>ESPresso Lite 1.0<br>ESPresso Lite 2.0<br>Phoenix 1.0                                                       |
| ino"; // wi-fi<br>L3keenetic"; // Change this your network password<br>settings and topics<br>"mott gu".                                                                                    | Phoenix 1.0 Phoenix 2.0 NodeMCU 0.9 (ESP-12 Module) NodeMCU 1.0 (ESP-12E Module)                                                          |
|                                                                                                    | Olimex MOD-WIFI-ESP8266(-DEV)                                                                                                    |